**УТВЕРЖДАЮ** Первый проректор проректор по учебной работе

# Порядок размещения в электронной библиотечной системе выпускных квалификационных работ обучающихся по образовательным программам высшего образования

### 1. Общие положения

Настоящий документ разработан в соответствии с требованиями, приказа Минобрнауки России от 29.06.2015 г. № 636 «Порядок проведения государственной итоговой аттестации по образовательным программам высшего образования - программам бакалавриата, программам специалитета и программам магистратуры» и нормативным актом СПбГУПТД «Положение о государственной итоговой аттестации по образовательным программам высшего образования». Порядок определяет правила размещения в электронной библиотечной системе (ЭБС) университета электронных версий (файлов) защищенных выпускных квалификационных работ (ВКР) обучающихся.

В СПБГУПТД файлы ВКР размещаются для хранения, поиска и выдачи по запросу в электронной библиотеке учебных и научных изданий (<u>http://publish.sutd.ru</u>) с организацией многокритериального поиска данных. Доступ к перечню размещенных в информационной системе учета выпускных квалификационных работ (ИСУ ВКР) является открытым. Правила доступа к файлам полных текстов ВКР описаны в п. 5 настоящего документа.

Подготовка электронных данных для размещения их в электронной библиотечной системе (ЭБС) представляет собой распределенный во времени и по подразделениям процесс, выполняемый в соответствии настоящим документом и состоящий из нескольких этапов:

 – утверждение тем ВКР и их руководителей приказом ректора (первого проректора, проректора по учебной работе) не позднее, чем за 6 месяцев до начала государственной итоговой аттестации;

 – централизованное формирование данных о планируемых защитах ВКР администратором системы по данным учета контингента;

 – актуализация записей о планируемых защитах ВКР уполномоченным работником (менеджером) выпускающей кафедры (проверка и при необходимости корректировка темы, фамилии руководителя и других данных о выпускной квалификационной работе);

 – загрузка подготовленного обучающимся файла электронной версии ВКР и ее размещение в электронной библиотеке университета менеджером выпускающей кафедры для обеспечения доступа к тексту пользователей ресурса (публикация).

### 2. Структура системы

Информационная система учета выпускных квалификационных работ содержит и обслуживает две основных таблицы (подсистемы) базы данных сайта <u>http:// publish.sutd.ru</u>:

– ВКР, планируемые к защите;

– ВКР, опубликованные в электронной библиотеке университета.

Таблица планируемых к защите ВКР предназначена для подготовки, внесения и редактирования необходимой информации для базы данных, включая присоединение и загрузку полных текстов пояснительных записок ВКР. Таким образом, в этой таблице данные о ВКР проходят полный цикл подготовки перед публикацией.

Таблица опубликованных ВКР содержит информацию о выпускной квалификационной работе и ее полный текст (за исключением выпускных квалификационных работ, содержащих сведения, составляющие государственную тайну) для доступа к ним по сети Интернет по ссылке «ВКР» основного меню электронной библиотеки (при наличии соответствующих прав).

Таблицы имеют одинаковую структуру и содержат следующие поля:

- идентификатор кафедры;
- номер студенческого билета обучающегося;
- фамилия, имя, отчество обучающегося;
- тема и руководитель ВКР (заполняют кафедры в соответствии с приказом об утвер-

ждении тем);

- год выпуска;
- направление подготовки;
- уровень образования;
- форма обучения;
- ссылка на файл электронной версии полного текста ВКР в формате PDF;
- дата размещения текста в ИСУ ВКР.

#### 3. Этапы работ по размещению файлов ВКР в ИСУ

Обслуживанием информационной системы учета выпускных квалификационных работ непосредственно занимаются администратор системы и менеджеры выпускающих кафедр (рис. 1).

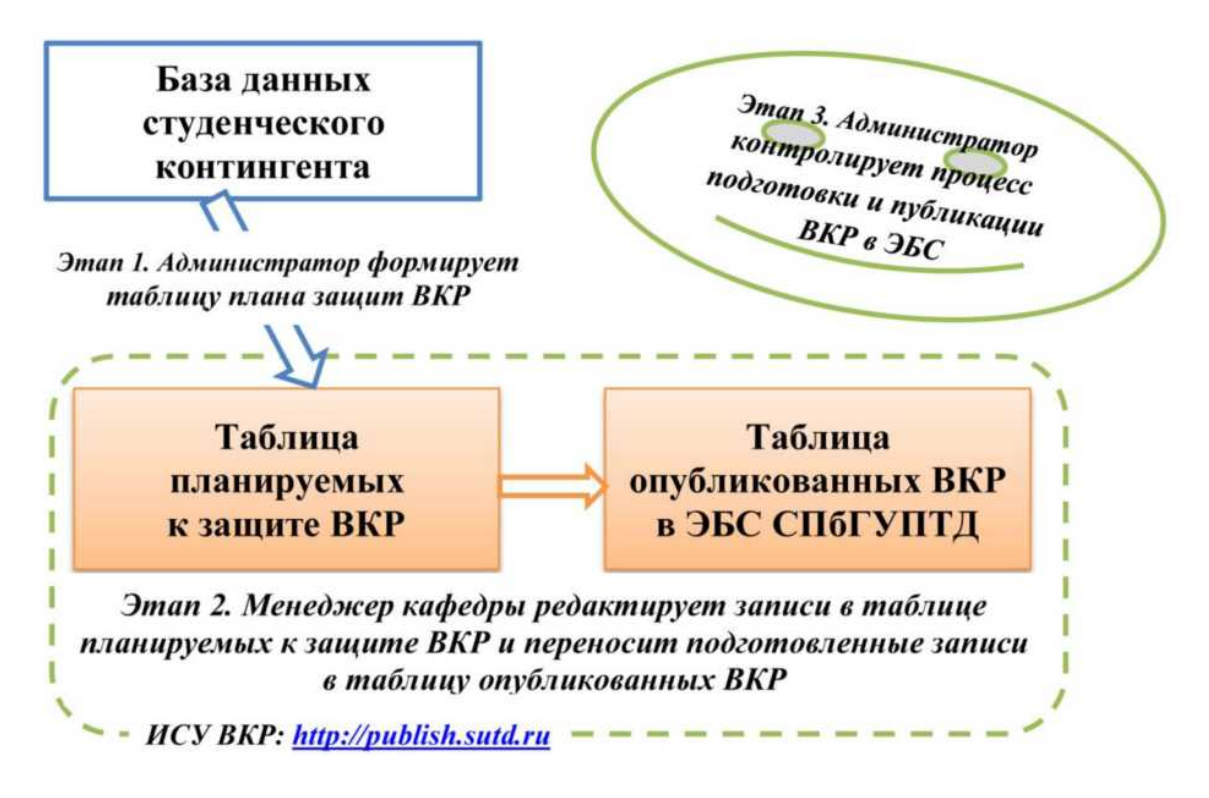

Рис. 1. Этапы подготовки данных в ИСУ ВКР

Администратор формирует таблицу планируемых к защите ВКР по данным учета контингента, осуществляет общий технический контроль процесса публикации в ЭБС подготовленных кафедрами данных о защищенных ВКР, по представлению выпускающих кафедр удаляет информацию о студентах, не защитивших выпускные работы или не допущенных до защиты.

Представители выпускающих кафедр (менеджеры кафедр) редактируют таблицу планируемых к защите ВКР по своему подразделению, загружают файлы электронных версий пояснительных записок и перемещают полностью сформированные записи в таблицу опубликованных ВКР.

Последовательность основных этапов работы в ИСУ ВКР.

1. Предварительное заполнение таблицы планируемых к защите ВКР производит администратор ИСУ ВКР на основании данных учета контингента студентов в начале нового учебного года для защит в осенне-зимний период и в мае для защит, запланированных на лето. Все изменения в плане защит, связанные с движением контингента, производятся только администратором ИСУ ВКР.

2. Менеджером кафедры, при наличии изменений, производится внесение актуальной информации о теме ВКР и ее руководителе в таблицу планируемых к защите работ на основании приказов об утверждении тем выпускных квалификационных работ. Порядок работы менеджера кафедры в ИСУ ВКР описан в п. 4 настоящего документа.

3. В соответствии с «Положением о государственной итоговой аттестации по программам высшего образования», завершенная ВКР с приложением электронной версии пояснительной записки (или только электронная версия пояснительной записки в случае выполнения ВКР в электронном виде) предоставляется обучающимся заведующему кафедрой для принятия им решения о допуске ВКР к защите. Из электронной версии ВКР должны быть исключены сведения, составляющие государственную тайну, производственные, технические, экономические, организационные и другие сведения, результаты интеллектуальной деятельности в научно-технической сфере, сведения о способах осуществления профессиональной деятельности, которые имеют действительную или потенциальную коммерческую ценность в силу неизвестности их третьим лицам.

Электронная версия ВКР должна быть записана на CD-диск или иной носитель (по решению кафедры) и сформирована в виде единого файла в формате PDF (обязательное требование), рекомендуемый объем файла не более 20 Мб. Титульный лист пояснительной записки сканируется со всеми подписями (кроме подписи заведующего кафедрой о допуске работы к защите) и вставляется в виде рисунка на первой странице электронной версии ВКР. Задание на выпускную квалификационную работу в электронной версии не размещается.

4. Менеджер кафедры не позднее одного месяца со дня защиты редактирует соответствующую конкретному выпускнику запись в таблице планируемых к защите ВКР, прикрепляя файл электронной версии пояснительной записки. Нажатием соответствующей кнопки он переносит запись в таблицу опубликованных работ. При этом запись из плана защит удаляется автоматически, но она появляется в таблице опубликованных ВКР.

Таким образом, менеджер кафедры работает только с таблицей планируемых к защите ВКР и выполняет в ней следующие действия:

 редактирует в каждой записи только 2 поля - тема выпускной квалификационной работы и ее руководитель, если эти поля не были заполнены при формировании таблицы;

загружает в систему файл пояснительной записки;

публикует ВКР в электронной библиотеке.

# 4. Работа менеджера кафедры в ИСУ ВКР

Менеджер кафедры, осуществляющий обслуживание таблиц информационной системы учета выпускных квалификационных работ, должен использовать компьютер с постоянным подключением к Интернету с установленной и активной антивирусной защитой. Рекомендуется пользоваться компьютерами локальной сети университета.

Для работы с ИСУ ВКР менеджер кафедры должен загрузить любой браузер и перейти по адресу<u>http://publish.sutd.ru</u> на сайт электронной библиотеки СПбГУПТД (рис. 2). Отметим, что на этот сайт можно выйти и через сайт университета <u>http://sutd.ru</u>, раздел «Издательская деятельность» – «Электронная библиотечная система СПбГУПТД».

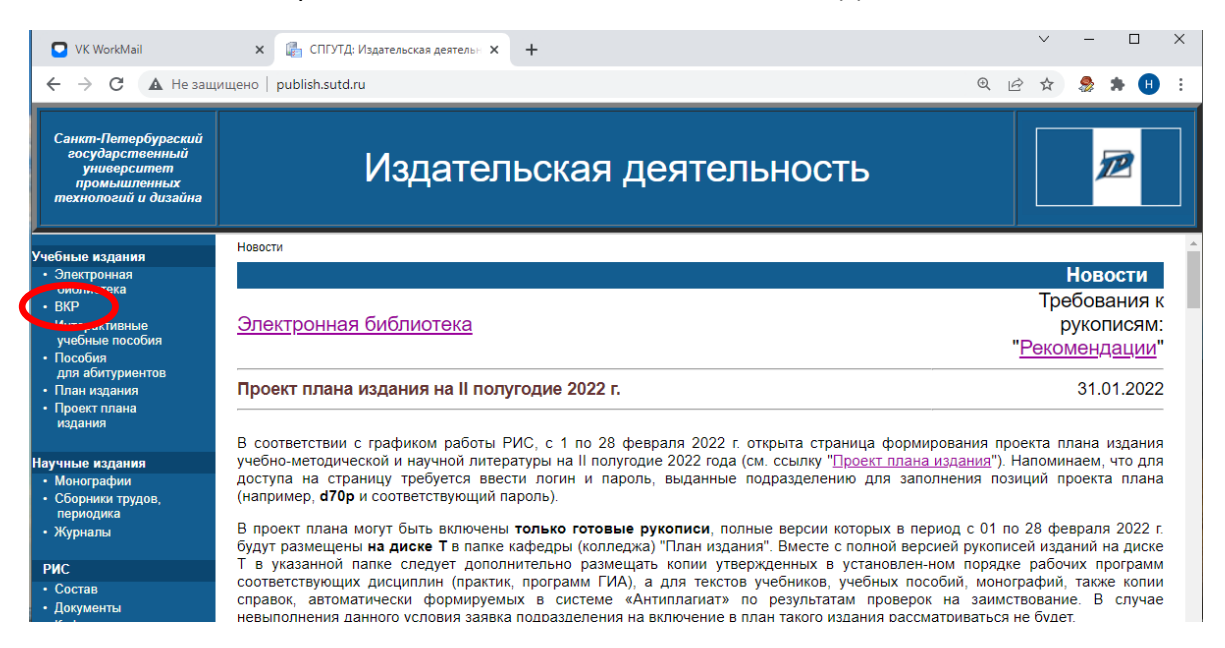

Рис. 2. Фрагмент стартового окна электронной библиотеки

В основном меню сайта <u>http://publish.sutd.ru</u>имеется ссылка «ВКР» для перехода в ИСУ ВКР, стартовая страница которой приведена на рис. 3. На стартовой странице размещены поля для авторизации в системе и элементы управления поисковой системы в таблице опубликованных ВКР.

| Санкт-Петербургский государственный университет промышленных технологий и диз<br>Информационная система учета выпускных квалификационных ра |         |             |          |                       |         | ных технологий и дизайн<br>фикационных рабо |
|----------------------------------------------------------------------------------------------------|---------|-------------|----------|-----------------------|---------|---------------------------------------------|
|                                                                                                    | Справка | Авторизация | : Логин: |                       | Пароль: | Войти                                       |
| Фамилия автора:                                                                                                    |         | Опу         | бликон   | ванные В<br>Тема ВКР: | кр      |                                             |
| L.                                                                                                    |         | Искать      | Очистить | Расширенный г         | ЮИСК    |                                             |

Рис. 3. Вид начальной страницы ИСУ ВКР

#### 4.1. Авторизация в системе

Основная задача менеджера кафедры состоит в актуализации базы данных системы, поэтому они получают права на редактирование записей таблицы планируемых к защите ВКР и на публикацию работ выпускников кафедры путем переноса данных в таблицу опубликованных работ. Для получения необходимых для работы прав в системе следует ввести регистрационные данные в окне авторизации (рис. 4). Для менеджера кафедры имя пользователя имеет вид «dXXXp», где XXX - числовой код подразделения в ИСУ ВКР, например, «d70p».

| Санкт-Петербургский государст<br>Информационная систе | гвенный университет промышленных технологий и дизайна<br>ма учета выпускных квалификационных работ |
|-------------------------------------------------------|----------------------------------------------------------------------------------------------------|
| Планируемые к защите ВКР 🕈 Справка                    | Авторизация: Логин: d70p Пароль: Войти Войти                                                       |
| Опуб                                                  | бликованные ВКР                                                                                    |
| Фамилия автора:                                       | Тема ВКР:                                                                                          |
| Искать                                                | Очистить Расширенный поиск                                                                         |

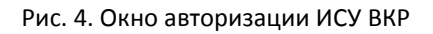

В случае успешной авторизации система оповестит об этом сообщением и изменит вид окна регистрации (рис. 5).

| Санкт-Петербурго<br>Информацио | кий государственні<br>нная система у | ый университет промышленных технологий и дизайна<br>чета выпускных квалификационных работ |
|--------------------------------|--------------------------------------|-------------------------------------------------------------------------------------------|
| Планируемые к защите           | ВКР ◆ Справка<br>У Вход в сис        | Вы авторизовались как d70p , каф. ИХПЭ (выйти)<br>тему успешно выполнен                   |
|                                | Опублик                              | сованные ВКР                                                                              |
| Фамилия автора:                | Искать Очист                         | Тема ВКР:<br>ить Расширенный поиск                                                        |

Рис. 5. Успешная авторизация в ИСУ ВКР

Для отмены авторизации необходимо нажать на слово «выйти» в окне авторизации. В случае неудачной авторизации система выполнит переход на страницу авторизации с выдачей информационного сообщения для повторения процедуры авторизации (рис. 6).

| Санкт-Петербургский государственный университет промышленных технологий и дизайна<br>Информационная система учета выпускных квалификационных работ |
|----------------------------------------------------------------------------------------------------|
| Опубликованные ВКР 🕈 Планируемые к защите ВКР 🕈 Справка                                                                                            |
| Авторизация в системе                                                                                                    |
| Имя пользователя: d70p                                                                                                    |
| Пароль:                                                                                                    |

Рис. 6. Неудачная попытка авторизации

После прохождения процедуры авторизации менеджеру кафедры будет доступна для

просмотра и редактирования таблица планируемых к защите ВКР обучающихся кафедры. Переход к этой таблице производится по ссылке «Планируемые к защите ВКР» (см. рис. 5).

## 4.2. Поиск записей в таблицах системы

В любой таблице ИСУ ВКР одна строка таблицы (запись) содержит данные об одной выпускной квалификационной работе. Для поиска нужных записей в системе реализован мно-гокритериальный поиск данных. По умолчанию включен режим сокращенного поиска.

При нажатии кнопки «Искать» выводятся все доступные менеджеру записи, относящиеся к студентам его подразделения.

Вид окна в режиме сокращенного поиска приведен на рис. 7, в режиме расширенного поиска – на рис. 8.

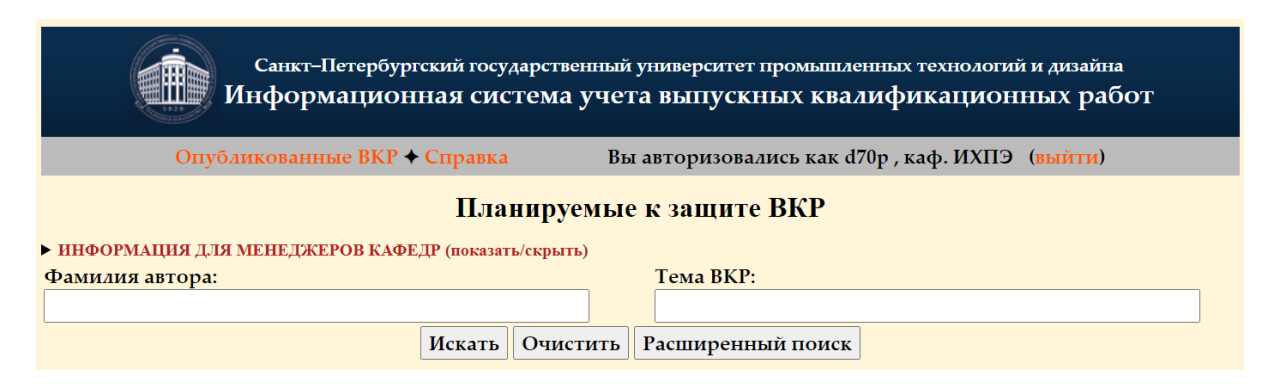

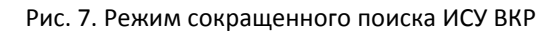

|                 | Санкт-Петербургски<br>Информационна: | й государственный<br>я система учет | унив<br>Га вь | ерситет промышлен<br>ипускных квал | нных технологий и дизайна<br>ификационных рабо <sup>,</sup> | Г |
|-----------------|--------------------------------------|-------------------------------------|---------------|------------------------------------|-------------------------------------------------------------|---|
| Опу             | бликованные ВКР 🔶 Сп                 | равка Вы                            | авто          | ризовались как d7                  | 0р , каф. ИХПЭ ( <mark>выйти</mark> )                       |   |
|                 |                                      | Планируемые                         | е к з         | ащите ВКР                          |                                                             |   |
| ► ИНФОРМАЦИЯ ДЛ | <b>ІЯ МЕНЕДЖЕРОВ КАФЕДР</b> ()       | показать/скрыть)                    |               |                                    |                                                             |   |
| Фамилия автора: |                                      |                                     | Ter           | Ma BKP:                            |                                                             |   |
|                 |                                      |                                     |               |                                    |                                                             |   |
|                 | Форма обучения:                      | Уровень образова                    | ания:         | HII:                               | УГНП:                                                       |   |
|                 | Все варианты 🏠                       | Все варианты ^                      | -             | Все варианты ˆ                     | Все варианты 🕯                                              |   |
|                 | Bce                                  | Bce                                 |               | 09.04.03                           | 09.00.00                                                    |   |
|                 | Очная                                | Специалитет                         |               | 13.03.01                           | 13.00.00                                                    |   |
|                 | Очно-заочная 🗸                       | Бакалавриат 🗸                       |               | 13.03.02 .                         | 15.00.00                                                    |   |
|                 | Отоб                                 | ражаемые столбц                     | ы таб         | блицы результатон                  | 3:                                                          |   |
|                 |                                      | втор 🗹 Фо                           | орма          | обучения                           |                                                             |   |
|                 | 🗹 N                                  | 2 студ. билета 🗹 Ур                 | овен          | ь образования                      |                                                             |   |
|                 | 🗹 H.                                 | азвание 🗹 Го,                       | д             |                                    |                                                             |   |
|                 | 🗹 Py                                 | ководитель 🗹 На                     | аправ         | ление подготовки                   |                                                             |   |
|                 | Ис                                   | кать Очистить                       | Сок           | ращенный поиск                     |                                                             |   |

Рис. 8. Режим расширенного поиска ИСУ ВКР

Система формирует общее условие поиска посредством объединения введенных пользователем значений в поля поиска операцией «логического И» (например, система ищет записи в таблице, соответствующие требуемой фамилии И теме ВКР).

Поле фамилии автора принимает одно слово - полную или часть фамилии автора ВКР без учета регистра.

Поле темы ВКР допускает введение нескольких ключевых слов или их частей без учета

регистра и включает их в общее условие поиска таким образом, чтобы они все встречались в теме ВКР.

Пример использования полей фамилии автора и темы ВКР приведен на рис. 9.

|                              |                                                                     | рекл биз                                                                                         |                                                                                                    |  |  |  |
|------------------------------|---------------------------------------------------------------------|--------------------------------------------------------------------------------------------------|----------------------------------------------------------------------------------------------------|--|--|--|
| Иск                          | ать Очистить                                                        | Расширенный поиск                                                                                |                                                                                                    |  |  |  |
| Автор                        | Тема ВКР Операции                                                   |                                                                                                  |                                                                                                    |  |  |  |
| Институт бизнес-коммуникаций |                                                                     |                                                                                                  |                                                                                                    |  |  |  |
| Кафедра менеджмента          |                                                                     |                                                                                                  |                                                                                                    |  |  |  |
| Акимова Дарья Алексеевна     | Дарья Алексеевна Специфика рекламной деятельности в малом бизнесе 🔍 |                                                                                                  |                                                                                                    |  |  |  |
| 4                            | Иск<br>Автор<br>И<br>кимова Дарья Алексеевна                        | Искать Очистить<br>Автор<br>Институт бизне<br>Кафедра м<br>кимова Дарья Алексеевна Специфика рек | Искать Очистить Расширенный поиск   Автор Тема ВКР   Институт бизнес-коммуникаций   Кафедра менеджмента   кимова Дарья Алексеевна Специфика рекламной деятельности в малом бизнесе |  |  |  |

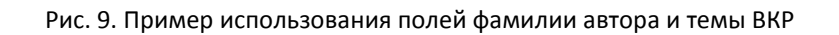

В режиме расширенного поиска списки

- форма обучения,
- уровень образования,
- НП (направление подготовки),
- УГНП (укрупненная группа направлений подготовки)

предназначены для выбора одного или нескольких (с помощью зажатой клавиши Ctrl – стандартный метод в Windows) значений для включения их в общее условие поиска.

При работе с таблицей опубликованных работ таким же образом можно выбирать различные комбинации значений полей «Факультеты, институты» и «Кафедры, службы».

В расширенном режиме доступны поля выбора отображаемых столбцов таблицы. Комбинация отмеченных полей не изменяется при нажатии на кнопку «Очистить», а перечень выбранных столбцов сохраняется при переходе от расширенного режима к сокращенному и между сеансами работы с ИСУ ВКР. Для всех таблиц перечень отображаемых столбцов таблиц свой, и настраивается отдельно.

#### 4.3. Перечень операций с записями в таблицах

Редактирование записей в таблицах производится посредством доступных для пользователя операций, пиктограммы которых сгруппированы в столбце «Операции» (выделено рамкой на рис. 10). Для выполнения требуемой операции с записью необходимо щелкнуть мышкой на соответствующем изображении нужной записи.

|   | Институт экономики и социальных технологий |                                                                   |                                     |               |              |      |          |          |
|---|--------------------------------------------|-------------------------------------------------------------------|-------------------------------------|---------------|--------------|------|----------|----------|
|   |                                            | Kag                                                               | бедра бухгалтерско                  | ого учета и а | иудита       |      |          |          |
| 1 | Асипцова<br>Ульяна<br>Васильевна           | Особенности<br>применения МСФО на<br>предприятиях малого и        | Шарафутина<br>Светлана<br>Фёдоровна | Заочная       | Магистратура | 2021 | 38.04.01 | 2, 🖋 🗟 🔓 |
|   | Белоусова                                  | среднего бизнеса                                                  | Карцова                             |               |              |      |          |          |
| 2 | Дарья<br>Владимировна                      | аудит: организация,<br>теория и методики                          | Татьяна<br>Петровна                 | Заочная       | Магистратура | 2021 | 38.04.01 | 2, 💉 😹 🔒 |
| 3 | Верясов Иван<br>Юрьевич                    | Внутренний аудит и<br>система управления<br>рисками в организации | Загривная Инна<br>Ульяновна         | Заочная       | Магистратура | 2021 | 38.04.01 | Q, 💉 🗟 🔒 |
| 4 | Голышкина<br>Мария<br>Владимировна         |                                                                   |                                     | Заочная       | Магистратура | 2022 | 38.04.01 | 2, 💉 🗟 🔓 |

#### Рис. 10. Поле операций для записи

Перечень возможных операций и их пиктограммы приведены в табл. 1. Назначение

пиктограмм указывают и всплывающие подсказки, появляющиеся при наведении мыши на пиктограмму.

| Таблица 1. Операции с записями в ИС | y BKP |
|-------------------------------------|-------|
|-------------------------------------|-------|

| Q,                                      | Просмотр полной информации о ВКР                                                                                |
|-----------------------------------------|----------------------------------------------------------------------------------------------------|
| 1 A A A A A A A A A A A A A A A A A A A | Редактирование информации о ВКР                                                                                 |
| *                                       | Удаление записи                                                                                                 |
| PDF                                     | Скачивание полного текста ВКР                                                                                   |
| ×                                       | Право на скачивание полного текста работы у пользователя<br>есть, но сам полный текст в ИСУ ВКР еще не загружен |
|                                         | Перемещение записи из таблицы планируемых к защите ВКР в таблицу готовых к публикации ВКР и обратно             |

Менеджеры кафедр уполномочены только редактировать записи в таблице планируемых к защите ВКР. Добавление и удаление записей в таблице осуществляется администратором: таблица планируемых к защите ВКР формируется по данным учета студенческого контингента в соответствии с графиком учебного процесса (см. выше); исключение из плана защит студентов, отчисленных или не допущенных к государственной итоговой аттестации, производится администратором по запросу кафедр или директоратов.

Для редактирования записи необходимо нажать на изображение соответствующей операции (пиктограммы) в поле операций таблицы планируемых к защите ВКР (рис. 11).

|   | Институт экономики и социальных технологий |                                                                                |                                     |               |              |      |          |          |
|---|--------------------------------------------|--------------------------------------------------------------------------------|-------------------------------------|---------------|--------------|------|----------|----------|
|   |                                            | Kag                                                                            | бедра бухгалтерско                  | ого учета и а | аудита       |      |          |          |
| 1 | Асипцова<br>Ульяна<br>Васильевна           | Особенности<br>применения МСФО на<br>предприятиях малого и<br>среднего бизнеса | Шарафутина<br>Светлана<br>Фёдоровна | Заочная       | Магистратура | 2021 | 38.04.01 | Q. 💉 😹 🔒 |
| 2 | Белоусова<br>Дарья<br>Владимировна         | Внутренний контроль и<br>аудит: организация,<br>теория и методики              | Карпова<br>Татьяна<br>Петровна      | Заочная       | Магистратура | 2021 | 38.04.01 | 2, 💉 🗟 🗟 |
| 3 | Верясов Иван<br>Юрьевич                    | Внутренний аудит и<br>система управления<br>рисками в организации              | Загривная Инна<br>Ульяновна         | Заочная       | Магистратура | 2021 | 38.04.01 | 2, 💉 🗟 🗟 |
| 4 | Голышкина<br>Мария<br>Владимировна         |                                                                                |                                     | Заочная       | Магистратура | 2022 | 38.04.01 | 2, 💉 🗟 🔓 |

Рис. 11. Пиктограмма вызова операции редактирования записи

Система выполнит переход на страницу редактирования записи (рис. 12), где можно изменить значения полей и затем нажать на кнопку «Редактировать запись в БД» для завершения операции редактирования и сохранения изменений в базу данных.

| Санкт-Петербургский государственный университет промышленных технологий и дизайна<br>Информационная система учета выпускных квалификационных работ |                                                     |  |  |  |  |  |
|----------------------------------------------------------------------------------------------------|-----------------------------------------------------|--|--|--|--|--|
|                                                                                                    | Редактирование записи о планируемой к защите ВКР    |  |  |  |  |  |
| Фамилия                                                                                                    | Голышкина                                           |  |  |  |  |  |
| Имя                                                                                                    | Мария                                               |  |  |  |  |  |
| Отчество                                                                                                    | Владимировна                                        |  |  |  |  |  |
| Номер студенческого<br>билета                                                                                                    | 1834424                                             |  |  |  |  |  |
| Тема ВКР                                                                                                    |                                                     |  |  |  |  |  |
| Кафедра                                                                                                    | Кафедра бухгалтерского учета и аудита 🗸 🗸 🗸 🗸 🗸 🗸 🗸 |  |  |  |  |  |
| Руководитель ВКР                                                                                                    |                                                     |  |  |  |  |  |
| Форма обучения                                                                                                    | Заочная                                             |  |  |  |  |  |
| Уровень образования                                                                                                    | Магистратура >                                      |  |  |  |  |  |
| Год                                                                                                    | 2022                                                |  |  |  |  |  |
| Направление                                                                                                    | 38.04.01                                            |  |  |  |  |  |
| Полный текст                                                                                                    | Выберите файл Файл не выбран                        |  |  |  |  |  |
|                                                                                                    | Редактировать запись в БД Закончить и вернуться     |  |  |  |  |  |

Рис. 12. Страница редактирования записи

Система отслеживает наличие ошибок пользователя (рис. 13), а в случае их отсутствия запишет изменения в базу данных и оповестит пользователя сообщением об успехе операции (рис. 14).

|                                       | Редактирование записи о планируемой к защите ВКР |
|---------------------------------------|--------------------------------------------------|
| Фамилия<br>Поле не должно быть пустым |                                                  |
| Имя                                   | Мария                                            |
| Отчество                              | Владимировна                                     |
| Номер студенческого<br>билета         | 1834424                                          |

#### Рис. 13. Отображение ошибки при внесении изменений

|                               | Редактирование записи о планируемой к защи |  |
|-------------------------------|--------------------------------------------|--|
|                               | 💙 Запись успешно отредактирована           |  |
| Фамилия                       | Голышкина                                  |  |
| Имя                           | Мария                                      |  |
| Отчество                      | Владимировна                               |  |
| Номер студенческого<br>бидета | 1834424                                    |  |

Рис. 14. Сообщение об успешном редактировании записи

Общие правила:

1) значения всех полей записываются строчными буквами с первой прописной (как на рис. 12);

2) имя и отчество выпускника приводятся полностью (при отсутствии отчества ставится точка или прочерк);

3) тема ВКР записывается полностью без сокращения слов, без внешних кавычек и точки в конце, например: *Разработка системы информационной безопасности ООО* «*Онега»;* 

4) в соответствующем поле указывается сначала фамилия, затем инициалы руководителя ВКР и при наличии данные о консультанте в соответствии с приказом об утверждении темы, например: *Самарин В. П.* 

Для добавления или замены файла полного текста ВКР предназначено поле «Полный текст». Менеджер кафедры устанавливает в компьютер носитель с электронной версией выпускной квалификационной работы обучающегося. Выбор прикрепляемого файла производится через кнопку «Обзор...», вызывающую стандартное диалоговое меню *Windows* для выбора файла. Менеджер находит необходимый файл и после нажатия кнопки «Сохранить» в поле «Полный текст» появляется информация о загружаемом файле. Имя файла может быть любым, так как при загрузке его в систему имя меняется на принятое в системе стандартное. В системе можно сохранять только файлы формата PDF желательно объемом не больше 20 Мб.

Операции изменения записи в базе данных с сохранением отредактированных полей и загрузкой файла исполняется только после нажатия менеджером кнопки «*Редактировать запись в БД*».

При нажатии же на кнопку «Закончить и вернуться» система просто переходит на страницу планируемых к защите ВКР, и обновление данных в таблице не происходит.

Любые изменения в электронной библиотеке на сайте <u>http://publish.sutd.ru</u> производятся только администратором, поэтому при необходимости следует обращаться к администратору по контактным адресам электронной почты, приведенным в нижней части каждой страницы ИСУ ВКР.

Например, может возникнуть ситуация, когда менеджер по ошибке загрузил не тот файл электронной версии ВКР и опубликовал данные, перенеся запись в таблицу опубликованных работ. Возвратить запись на редактирование может только администратор, к которому менеджеру кафедры следует обратиться за содействием.

Отметим, что любое перемещение данных между подсистемами приводит к удалению записи в исходной таблице. Анализ данных, оставшихся в таблицах, позволяет и менеджеру кафедры, и представителям администрации контролировать состояние работы по публикации ВКР.

При выводе на экран таблиц под ними формируется и отображается некоторая статистика по работе в ИСУ.

4.5. Заключительные операции с записью о ВКР

Если менеджер считает, что поля записи полностью подготовлены, проверены и загружен файл пояснительной записки ВКР, то следует переместить запись из таблицы планируемых к защите ВКР в таблицу опубликованных ВКР с помощью операции переноса (рис. 15), т. е. опубликовать. На этом работа менеджера кафедры с записью завершена.

Рис. 15. Операция переноса записей между таблицами планируемых к защите ВКР и опубликованных ВКР

По завершении обработки менеджером кафедры всех записей **ТАБЛИЦА** планируемых к защите выпускных квалификационных работ **ДОЛЖНА БЫТЬ ПУСТА** (ВКР либо защищаются и публикуются в электронной библиотечной системе, либо записи удаляются администратором по представлению кафедры – для обучающихся, не вышедших на защиту по тем или иным

причинам).

Для удаления записей о ВКР, не прошедших процедуру защиты, следует обратиться к администратору письмом по электронной почте. Так как к редактированию записей допущены только уполномоченные представители кафедры, то можно использовать альтернативный вариант: в поле «Тема ВКР» указать причину невыхода обучающегося на защиту словами «Отчислен», «Не допущен», «Академический отпуск» и пр. Администратор при просмотре таблицы планируемых работ удалит помеченные записи.

# 5. Просмотр ВКР в электронной библиотеке

Общим результатом работы менеджера кафедры и администратора ИСУ ВКР является размещение информации о защищенной выпускной квалификационной работе и полного текста пояснительной записки в электронной библиотеке учебных и научных изданий СПбГУПТД. Обращение к поисковой системе опубликованных ВКР производится по ссылке «ВКР» в основном меню электронной библиотеки <u>http://publish.sutd.ru.</u>

В поисковой системе реализована технология поиска, аналогичная описанной в п. 4.2 настоящего документа.

Просмотр общих сведений о защищенных и опубликованных ВКР доступен для всех посетителей электронной библиотеки. Доступ к файлам полных текстов работ определяется учетной записью, под которой зарегистрировался пользователь ИСУ ВКР:

– незарегистрированные пользователи (не проходили процедуру авторизации) и студенты не имеют доступа к полным текстам;

– менеджеры, преподаватели и сотрудники кафедр (учетные записи вида dXXX или dXXXp, где XXX – код кафедры в ЭБС) могут просматривать полные тексты только своих выпускников.

Авторизация пользователей описана в п. 4.1 настоящего документа.

Так как файлы полных текстов ВКР имеют формат PDF, для просмотра документов требуется установка на компьютере пользователя программы Adobe Reader или аналогичной.